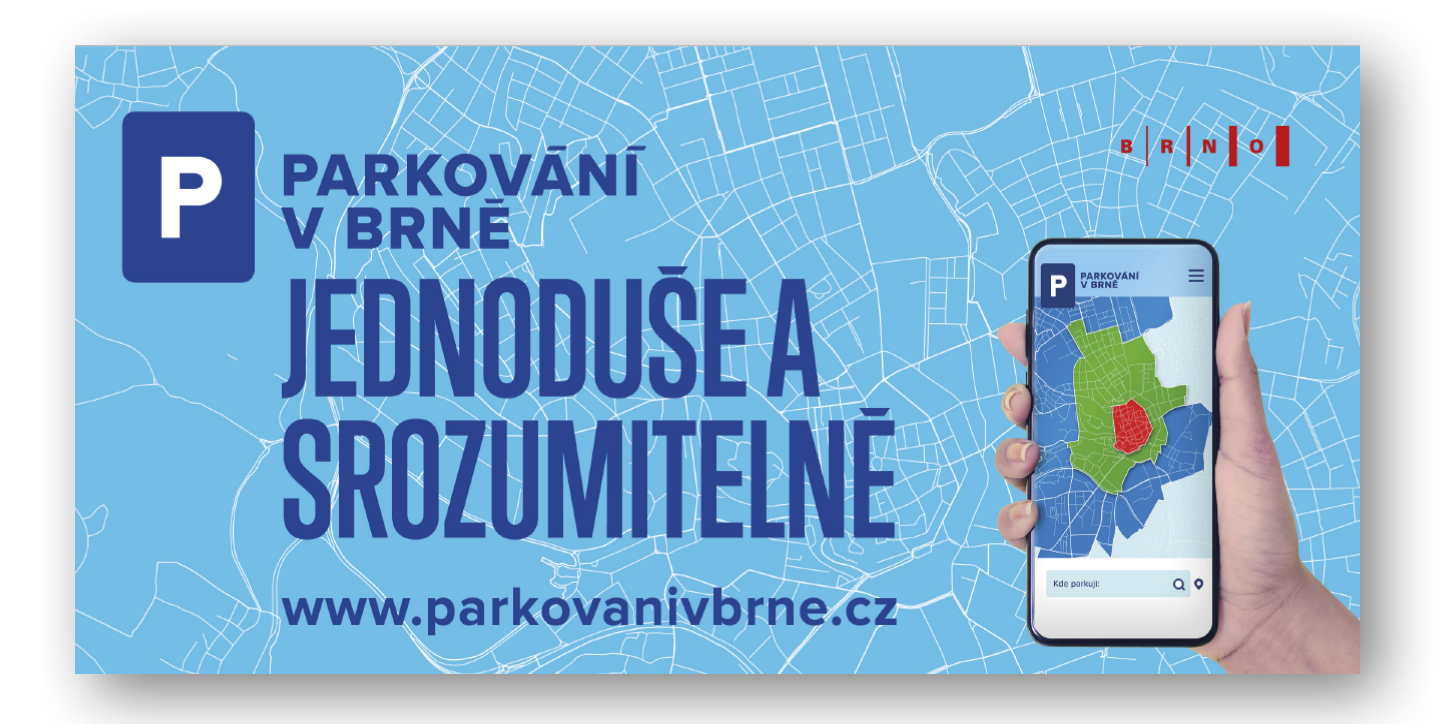

### Návod na ovládání OSU: Osobních stránek uživatele

Osobní stránky uživatele (dále jen OSU) je elektronický účet, přes který je možné vyřídit a spravovat parkovací oprávnění elektronicky. Mezi další funkčnosti patří například udělování volných parkovacích hodin návštěvám, změny registračních značek vozidel nebo poskytování vjezdového oprávnění do oblasti s omezeným vjezdem.

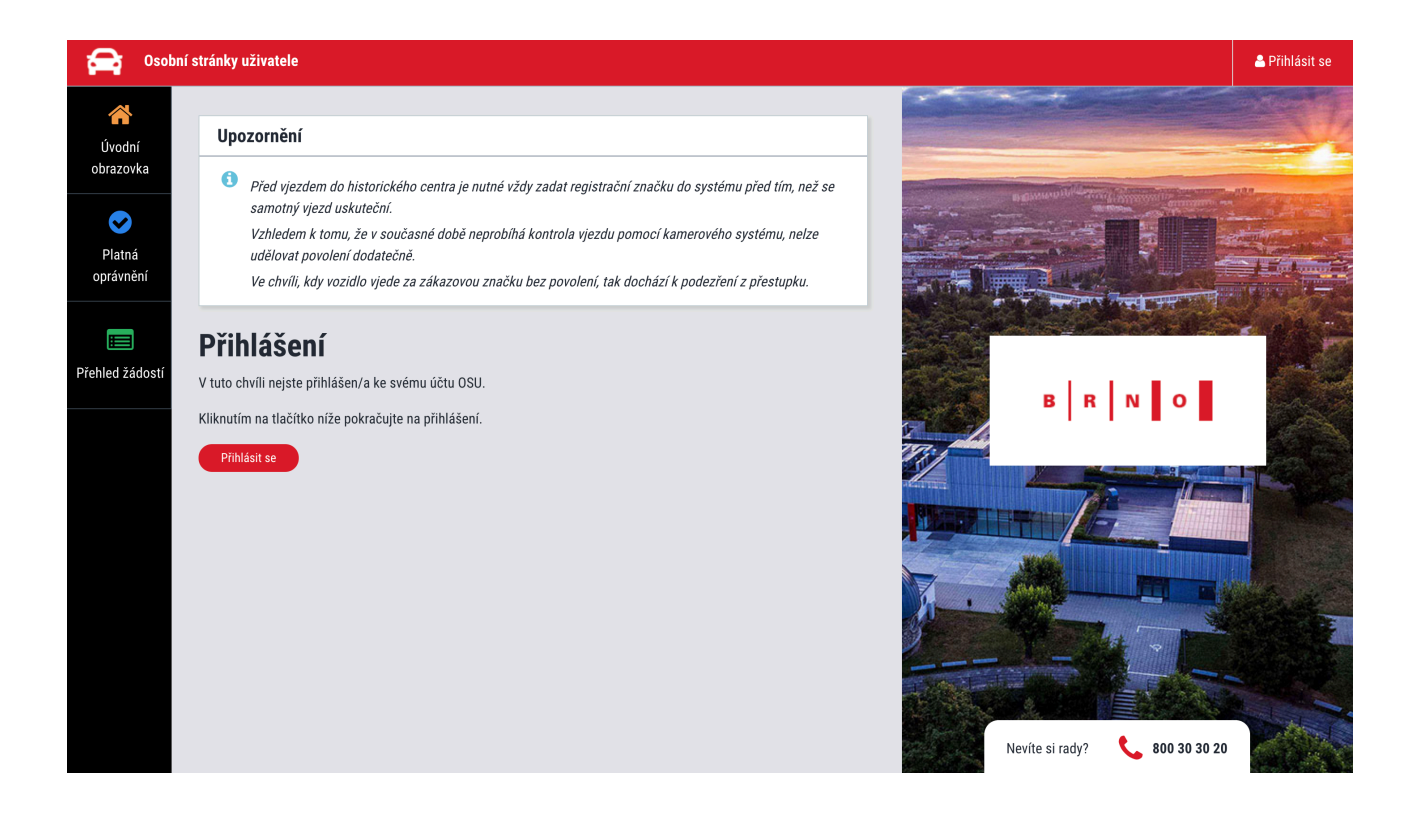

### Základní pojmy

#### Přihlášení

Přes odkaz <u>https://osu.parkovanivbrne.cz</u> nebo přes ikonu webu <u>www.parkovanivbrne.cz</u> se dostanete na přihlašovací obrazovku, kam zadáte přihlašovací e-mail a heslo. Přihlašovací údaje s odkazem na vygenerování hesla posíláme e-mailem po zpracování žádosti o zřízení OSU.

#### Hlavní nabídka

| 🚘 Osobní s                                 | tránky uživatele                                                                                                    |                                                                 | <u>Osobní profil</u> <del>-</del>      | 📥 TEST                             | € Odhlásit se         |
|--------------------------------------------|----------------------------------------------------------------------------------------------------|-----------------------------------------------------------------|----------------------------------------|------------------------------------|-----------------------|
| <b>Á</b><br>Úvodní                         |                                                                                                    |                                                                 | Osobní profil<br>FIRMA 123 - TEST, nár | něstí Svobody 1160/10, Šternberk   | ., 785 () Šternberk 1 |
| obrazovka<br>Verská<br>Platná<br>oprávnění | viezdem do historického centra je nutné vždy zadat registrační zna<br>v vjezd uskuteční.<br>dem k tomu, že v současné době neprobíhá kontrola vjezdu pomoc<br>udělovat povolení dodatečně. | čku do systému před tím, než se<br>rí kamerového systému, nelze | FIRMA ABC, Mosty č.e                   | evid. 24, Český Těšín, 735 62 Česk | ý Tě 6                |
| Přehled žádostí                            | Chci vyřídit                                                                                                    | 2                                                               |                                        | THE THE PERSON                     |                       |
|                                            | Nové<br>oprávnění Prodloužení<br>oprávnění Zkrácení<br>oprávnění RZ Regist                                                                                                    | race<br>é RZ Registrace<br>návštěvníka                          | B                                      | RNO                                |                       |
|                                            | Diaturé anyémy žné                                                                                                    |                                                                 |                                        |                                    |                       |
|                                            | Pratna opravnení         meuat           16. 8. 2019 - 15. 8.         Parkovací hodiny pro Rezidenty         Návštěvnické opra<br>2020           2020         základní         100 hod.    | ivnění Zbývá: (1)<br>100h                                       | -                                      |                                    |                       |
|                                            | 16. 8. 2019 - 15. 8.<br>2020 Rezident 1234567                                                                                                    | :                                                               |                                        |                                    |                       |
|                                            | 16. 8. 2019 - 15. 8. Sociální a zdravotní služby 1234567<br>2020                                                                                                    | (i)                                                             | Nevíte si                              | rady? 📞 800 30 30 20               |                       |

- Název účtu u rezidenta se zobrazuje ve formátu "jméno a příjmení", u abonenta zpravidla jméno firmy. Pokud vlastníte rezidentní i abonentní oprávnění, mezi profily lze libovolně přecházet (kliknutím na políčko Osobní profil vpravo nahoře se zobrazí kompletní nabídka profilů, které jsou k dispozici).
- Chci vyřídit v horní části úvodní obrazovky lze spravovat základní funkce, mezi které patří žádost o nové oprávnění, prodloužení oprávnění, zkrácení oprávnění, trvalá změna RZ (např. při prodeji vozidla), registrace dočasné změny RZ (např. při užívání náhradního vozidla), zkrácení dočasné RZ.
- 3. Úvodní obrazovka po zvolení nabídky se dostanete na úvodní obrazovku se základními funkcemi
- 4. Platná oprávnění po zvolení nabídky se zobrazí vydaná oprávnění
- 5. **Přehled žádostí** po zvolení nabídky se zobrazí tabulka s žádostmi, jejich stavem, platební instrukce a případné odůvodnění zamítnutí žádosti. Zákonná lhůta pro vyřízení žádostí, které podléhají schválení, je 30 dní. Obvykle jsou však žádosti vyřizovány do 10 dní.
- 6. Odhlášení z OSU

#### Nové oprávnění - základní ovládání

Po zvolení žádosti o nové oprávnění se zobrazí interaktivní formulář s kategoriemi. Seznam kategorií je odlišný pro rezidenty a abonenty.

|                | Nové oprávnění                    |                          |                   |                  |                                         | 4          |
|----------------|-----------------------------------|--------------------------|-------------------|------------------|-----------------------------------------|------------|
|                | – Kategorie                       | Rezident                 | \$                | Adresa           | Čápkova 30/24, Brno-střed, Veveří, Brno | *          |
| (2)            | _RZ a stát                        | 1B11234                  | Česká republika 🜲 | Oblast parkování | 1-13 🗘 🚱                                | -(5)       |
| $\overline{3}$ | Pořadové číslo vozidla            | 1                        |                   | Platnost od      | 1.10.2019                               | - <u>6</u> |
|                | Přílohy                           |                          |                   | Doba platnosti   | Rok                                     |            |
|                | Vybrat soubory                    |                          |                   | Poznámka         |                                         |            |
| 0              | Sem přetá                         | áhněte soubor            | у                 |                  | 9                                       |            |
|                | Celková cena parkovacího oprávněn | í dle zadaných parametrů |                   | 200 Kč Spočítat  |                                         |            |
|                |                                   |                          |                   |                  | Zrušit                                  | Odeslat    |

- 1. Zvolte kategorii podle toho, jaké oprávnění potřebujete vyřídit. Mezi nejčastěji používané kategorie patří:
  - Rezident (pro vyřízení rezidentního oprávnení)
  - Abonent (pro vyřízení abonentního oprávnění)
  - Abonentní přenosné (pro vyřízení přenosného abonentního oprávnění)
  - Motocykly (bezplatná registrace motocyklů)
  - Parkovací hodiny pro Rezidenty základní (žádost o parkovací hodiny pro návštěvy pro jednotlivé zóny A,B,C)
  - Parkovací hodiny pro Rezidenty dodatečné (hodiny navíc pro návštěvy pro jednotlivé zóny A,B,C)
  - Předplacený POP (předplacené parkovací oprávnění do zóny B pro návštěvníky)
  - Parkovací ZTP/P (bezplatná registrace pro držitele průkazu ZTP/P)
  - Vlastník právnická osoba (právnická osoba vlastnící nemovitost)
  - Veřejně prospěšný subjekt
- 2. Vyplňte registrační značku vozidla
- 3. **Pořadové číslo vozidla** pouze pokud máte oprávnění pro více vozidel. Pokud máte oprávnění pro jedno vozidlo, vyplňte 1.
- 4. **Adresa** předvyplní se automaticky. Pokud máte více profilů (např. jako rezident i jako abonent), zkontrolujte správnost adresy a případně se přepněte do požadovaného profilu.
- 5. Oblast parkování vyberte z přednastavené nabídky oblast
- 6. Platnost od při vyřizování nového oprávnění či při změně registrační značky vždy uveďte datum začátku platnosti
- 7. **Doba platnosti** vyberte přednastavenou možnost 1 rok, pouze u oprávnění Předplacený POP je navíc varianta týden a měsíc
- Přílohy zde nahrajte potřebné dokumenty (max. 20 MB). Dokumentem se rozumí například technický průkaz od vozidla (při žádosti o parkovací oprávnění), doklad o koupi vozidla (při trvalé změně registrační značky) nebo objednávka služeb (při vjezdovém oprávnění do oblasti 1-01).
- 9. Spočítat na základě vložených údajů zjistíte cenu za požadované oprávnění.
- 10. **Odeslat** formulář odešlete ke schválení (pokud podléhá schválení) a stav žádosti vidíte v levém menu po zvolení možnosti Přehled žádostí

### Životní situace

#### Chci nové parkovací oprávnění

Pokud žádáte o nové parkovací oprávnění nebo jste si zapomněli prodloužit stávající, využijte možnosti "Nové oprávnění" z úvodní stránky.

| Nové oprávnění                     |                        |                   |                  |                           |                 |        |
|------------------------------------|------------------------|-------------------|------------------|---------------------------|-----------------|--------|
| Kategorie                          | Rezident               | <b>*</b>          | Adresa           | Čápkova 30/24, Brno-střed | d, Veveří, Brno | *      |
| RZ a stát                          | 1B11234                | Česká republika 🖨 | Oblast parkování | 1-13                      | ÷ 8             |        |
| Pořadové číslo vozidla             | 1                      |                   | Platnost od      | 16.8.2019                 |                 |        |
| Přílohy                            |                        |                   | Doba platnosti   | Rok                       | *               |        |
| Vybrat soubory                     |                        |                   | Poznámka         |                           |                 |        |
| Sem přetá                          | ihněte soubor          | у                 |                  |                           |                 | 4      |
| Celková cena parkovacího oprávnění | dle zadaných parametrů |                   | O Kč Spočítat    |                           |                 |        |
|                                    |                        |                   |                  | (                         | Zrušit          | deslat |

- 1. Na úvodní obrazovce zvolte možnost Nové oprávnění
- 2. V kolonce Kategorie zvolte možnost Rezident (resp. Abonent)
- 3. Přesvědčte se, že je **správně nastavená adresa** a zvolte vaši oblast (rovněž přednastavená)
- 4. Zadejte registrační značku vozidla
- 5. Zadejte pořadové číslo vozidla pokud je první, pak napište 1, pokud druhé, napište 2, atd.
- 6. Zvolte dobu začátku platnosti oprávnění
- 7. Dobu platnosti dejte na 1 rok
- 8. Do příloh **nahrajte požadované dokumenty** (technický průkaz vozidla, případně výpis z živnostenského či obchodního rejstříku u abonenta. Veškeré potřebné dokumenty najdete na <u>www.parkovanivbrne.cz</u>)
- 9. Nechte spočítat cenu a odešlete žádost
- 10. V přehledu žádostí zvolte možnost **Zaplatit**. Platební instrukce budou odeslány na registrační e-mail.

#### Chci prodloužit parkovací oprávnění

Pokud máte platné parkovací oprávnění, můžete si jej jednoduše prodloužit přes volbu "Prodloužit oprávnění". Propadlá parkovací oprávnění prodloužit nelze a musíte zažádat o nové.

| Prodloužení oprávnění |                           |                                 |  |  |  |  |
|-----------------------|---------------------------|---------------------------------|--|--|--|--|
| Prodlo                | oužit dobu platnosti o    | Rok                             |  |  |  |  |
| Vyberte oprávnění     |                           |                                 |  |  |  |  |
|                       | 16. 8. 2019 - 15. 8. 2020 | Návštěvnické oprávnění 100 hod. |  |  |  |  |
|                       | 16. 8. 2019 - 15. 8. 2020 | 1234567                         |  |  |  |  |
|                       | 16. 8. 2019 - 15. 8. 2020 | 1234567                         |  |  |  |  |
|                       |                           | Zrušit Odeslat                  |  |  |  |  |

- 1. Na úvodní obrazovce zvolte možnost Prodloužit oprávnění
- 2. Prodloužit dobu platnosti zvolte možnost Rok
- 3. Zaškrtněte oprávnění, které chcete prodloužit
- 4. V případě parkovacího oprávnění Vás systém vyzve k přiložení potřebných dokumentů (technický průkaz vozidla, případně výpis z živnostenského či obchodního rejstříku u abonenta. Veškeré potřebné dokumenty najdete na <u>www.parkovanivbrne.cz</u>)
- 5. Odešlete žádost
- 6. V přehledu žádostí zvolte možnost **Zaplatit**. Platební instrukce budou odeslány na registrační e-mail.

#### Chci dočasně změnit registrační značku

Pokud máte například vozidlo v servisu a jezdíte s náhradním, můžete si dočasně změnit registrační značku. Tuto operaci lze provést maximálně 4x za rok na celkem 14 dní bez udání důvodu. To znamená, že změnu RZ nemusíte ničím dokládat, ani tato změna nepodléhá schvalování. Pokud překročíte počet změn nebo celkový počet dní, musíte do přílohy k žádosti doložit důvod změny (např. potvrzení ze servisu - objednávka, předávací protokol, atd.).

| Regis                                                                          | strace dočasné RZ         |        |             |                 |             |    |
|--------------------------------------------------------------------------------|---------------------------|--------|-------------|-----------------|-------------|----|
| Datum a čas začátku platnosti<br>změny<br>Datum a čas konce platnosti<br>změny |                           | Ê      | 16. 8. 2019 |                 | 15:45       | \$ |
|                                                                                |                           |        | 20.8.2019   |                 | 15:45       |    |
|                                                                                |                           |        | 20.0.2017   |                 | 10.40       | •  |
| Nová RZ a stát                                                                 |                           | 1B0123 |             | Česká republika | \$          |    |
| Vybe                                                                           | rte oprávnění             |        |             |                 |             |    |
| • 16. 8. 2019 - 15. 8. 2020                                                    |                           |        | 1234567     | POP/2           | 2019/047663 |    |
| 0                                                                              | 16. 8. 2019 - 15. 8. 2020 |        | 1234567     | POP/2           | 2019/047672 |    |
|                                                                                |                           |        |             | Zruš            | it Odeslat  |    |

- 1. Na úvodní obrazovce zvolte Registrace dočasné RZ
- 2. Vyplňte **datum a čas** začátku a konce platnosti změny, přičemž datum a čas musí být vždy v budoucnu (registraci nelze provést zpětně)
- 3. Uveďte dočasnou registrační značku vozidla
- 4. Zašrtněte oprávnění, kterého se změna týká
- 5. Odešlete žádost

Pokud dostanete původní vozidlo ze servisu dříve, lze dobu platnosti dočasné RZ zkrátit. Na úvodní obrazovce zvolte možnost Zkrácení dočasné RZ a zadejte datum a čas konce platnosti změny.

## Prodal jsem vozidlo a mám jiné. Musím si zařizovat nové parkovací oprávnění?

Pokud prodáte vozidlo, nemusíte vyřizovat nové parkovací oprávnění. Stačí jen provést trvalou změnu registrační značky. Žádost podléhá schválení a její stav vidíte v Přehledu žádostí.

| Trvalá změna RZ |                          |            |                   |  |  |  |  |
|-----------------|--------------------------|------------|-------------------|--|--|--|--|
| Datum zač       | átku platnosti změny     | 16.8.2019  |                   |  |  |  |  |
| Nová RZ a       | stát                     | 1B01234    | Česká republika 🔶 |  |  |  |  |
| Přílohy         |                          |            |                   |  |  |  |  |
|                 |                          |            |                   |  |  |  |  |
| Vyb             | brat soubory             |            |                   |  |  |  |  |
|                 | Sem př                   | etáhněte s | oubory            |  |  |  |  |
|                 |                          |            |                   |  |  |  |  |
| Vyberte         | oprávnění                |            |                   |  |  |  |  |
| 0               | 16. 8. 2019 - 15. 8. 202 | 20         | 1234567           |  |  |  |  |
| $\bigcirc$      | 16. 8. 2019 - 15. 8. 202 | 20         | 1234567           |  |  |  |  |
|                 |                          |            | Zrušit Odeslat    |  |  |  |  |

- 1. Na úvodní obrazovce zvolte Trvalá změna RZ
- 2. Vyplňte datum začátku platnosti změny
- 3. Uveďte novou registrační značku vozidla
- 4. Vložte potřebné dokumenty (technický průkaz nového vozidla)
- 5. Zašrtněte oprávnění, kterého se změna týká
- 6. Odešlete žádost

# Jsem rezident a chci poskytnout parkovací hodiny své návštěvě

Každý rezident, nezávisle na věku či vlastnictví automobilu, má nárok na hodiny pro své návštěvy. Ty může poskytnout následovně:

| Registrace návštěvníka                        |  |                 |                 |    |  |
|-----------------------------------------------|--|-----------------|-----------------|----|--|
| Datum a čas začátku platnosti                 |  | 16.8.2019       | 15:45           | \$ |  |
| Datum a čas konce platnosti                   |  | 17.8.2019       | 15:45           | \$ |  |
| RZ a stát                                     |  | 1234            | Česká republika | \$ |  |
| Vyberte oprávnění                             |  |                 |                 |    |  |
| <ul> <li>16. 8. 2019 - 15. 8. 2020</li> </ul> |  | POP/2019/047662 | Zbývá: 100h     |    |  |
|                                               |  | Zru             | šit Odeslat     |    |  |

- 1. Na úvodní obrazovce zvolte možnost **Registrace návštěvníka**. Pokud jste rezident a tuto možnost nevidíte, postupujte podle otázky níže.
- 2. Ve formuláři zvolte datum a čas začátku a konce platnosti
- 3. Vyplňte registrační značku vozidla návštěvníka
- 4. Odešlete žádost

Žádost nepodléhá schválení a je platná okamžitě. Návštěvník může parkovat v oblasti rezidenta i v jeho květince (více informací o systému květinky zde).

Zůstatek volných hodin vidí rezident na úvodní obrazovce v prostřední části.

## Jsem rezident, ale nevidím nikde možnost, jak poskytnout návštěvě volné parkovací hodiny

O parkovací hodiny je nutné nejprve požádat. Žádost provedete tímto způsobem:

| Nové oprávnění                                                                 |                                         |                  |                       |                    |        |  |  |  |
|--------------------------------------------------------------------------------|-----------------------------------------|------------------|-----------------------|--------------------|--------|--|--|--|
| Kategorie                                                                      | Parkovací hodiny pro Rezidenty základní | Adresa           | Čápkova 30/24, Brno-s | třed, Veveří, Brno | ñ      |  |  |  |
| RZ a stát                                                                      | Česká republika 💲                       | Oblast parkování | 1-13                  | ÷ ?                |        |  |  |  |
| Pořadové číslo vozidla                                                         | 1                                       | Platnost od      | 16.8.2019             |                    |        |  |  |  |
| Přílohy                                                                        |                                         | Doba platnosti   | - Nevybráno -         | \$                 |        |  |  |  |
| Vybrat soubory                                                                 |                                         | Poznámka         |                       |                    |        |  |  |  |
| Sem přeta                                                                      | ihněte soubory                          |                  |                       |                    | t.     |  |  |  |
| Celková cena parkovacího oprávnění dle zadaných parametrů <b>0 Kč</b> Spočítat |                                         |                  |                       |                    |        |  |  |  |
|                                                                                |                                         |                  |                       | Zrušit             | leslat |  |  |  |

- 1. Na úvodní obrazovce zvolte možnost Nové oprávnění
- 2. V přehledu kategorií zvolte **Parkovací hodiny pro Rezidenty základní** (pokud jste vyčerpali hodiny zdarma, zvolte možnost Dodatečné)
- 3. Zvolte oblast parkování
- 4. Pořadové číslo vozidla vyplňte 1
- 5. Zvolte začátek platnosti a dobu trvání Rok
- 6. Nechte **spočítat** cenu za oprávnění (základní hodiny jsou zdarma, hrazené jsou Dodatečné dle ceníku)
- 7. Odešlete žádost
- 8. V přehledu žádostí zvolte možnost **Zaplatit**. Platební instrukce budou odeslány na registrační e-mail.

Tato žádost podléhá schválení. Jakmile bude vyřízená, na úvodní obrazovce již uvidíte možnost Registrace návštěvníka.

## Jsem rezident a vyčerpal jsem všechny volné hodiny pro návštěvy. Můžu dostat další?

Pokud chcete mít více hodin pro návštěvy, než je v základu rezidentům poskytnuto, můžete jednou ročně požádat o dodatečné hodiny (ceník na webu).

| Nové oprávnění                     |                                              |                  |                                           |  |  |  |  |
|------------------------------------|----------------------------------------------|------------------|-------------------------------------------|--|--|--|--|
| Kategorie                          | Parkovací hodiny pro Rezidenty dodatečné 🔷 🗘 | Adresa           | Čápkova 30/24, Brno-střed, Veveří, Brno 🖀 |  |  |  |  |
| RZ a stát                          | Česká republika 💲                            | Oblast parkování | 1-13 🗘 🗘                                  |  |  |  |  |
| Pořadové číslo vozidla             | 1                                            | Platnost od      | 16.8.2019                                 |  |  |  |  |
| Přílohy                            |                                              | Doba platnosti   | Rok ¢                                     |  |  |  |  |
| Vybrat soubory                     |                                              | Poznámka         |                                           |  |  |  |  |
| Sem přetá                          | ihněte soubory                               |                  |                                           |  |  |  |  |
| Celková cena parkovacího oprávněni | í dle zadaných parametrů                     | 0 Kč Spočítat    |                                           |  |  |  |  |
|                                    |                                              |                  | Zrušit Odeslat                            |  |  |  |  |

- 1. Na úvodní obrazovce zvolte možnost Nové oprávnění
- 2. V přehledu kategorií zvolte Parkovací hodiny pro Rezidenty dodatečné
- 3. Vyplňte pořadové číslo vozidla, oblast parkování a začátek platnosti
- 4. Dobu platnosti zvolte Rok
- 5. Zvolte možnost spočítat
- 6. Odešlete žádost
- 7. V přehledu žádostí zvolte možnost **Zaplatit**. Platební instrukce budou odeslány na registrační e-mail.